# HOW TO SURRENDER/CANCEL SEAT

## Step 1:

- Login to application using Laptop/desktop
- Click on Surrender Tab

|   | COMEDK UGET 2020/Uni-GAUGE-E 2020<br>(Engineering Entrance Exam 2020) |                          |                 |                             |                           | 0 Uni-GAUGE      |       |  |
|---|-----------------------------------------------------------------------|--------------------------|-----------------|-----------------------------|---------------------------|------------------|-------|--|
| ₽ | Applicant Details                                                     | Counselling Registration | Document Upload | Difference COMEDK Rank Card | Physical Content Part Pdf | 😐 Seat Surrender | All 🗸 |  |
| s | Seat Surrender                                                        |                          |                 |                             |                           |                  |       |  |
|   |                                                                       |                          |                 |                             |                           |                  |       |  |

## Step 2: Click on "Click here for Seat Surrender" Button

| COMEDK              | COMED<br>(                                                                                                    | K UGET 2<br>Engineering I    | 020/Uni-GA<br>Entrance Exar                                 | AUGE-E 202<br>m 2020 )                   | 20 Uni<br>Powered by Era For | -GAUGE        |
|---------------------|----------------------------------------------------------------------------------------------------|------------------------------|-------------------------------------------------------------|------------------------------------------|------------------------------|---------------|
| P Applicant Details | Distance in the segmentation Distance in the second second | Document Upload              | Difference COMEDK Rank Card                                 | Physication View Pdf                     | Seat Surrender               | Ali v         |
| Seat Surrender      |                                                                                                    |                              |                                                             |                                          |                              |               |
| In case you         | would like to cancel/surrende                                                                                                    | er your seat, please click o | on the button below.Please<br>ered.<br>e for Seat Surrender | e note that you will not have<br>Refresh | any claim on the seat, once  | e the same is |
| Your Selection      |                                                                                                    |                              |                                                             |                                          |                              |               |

Step 3: In case you would like to surrender/cancel your seat , click on "Yes" .

| BELONGS TO                     | NON KARNATAKA                              | BIRTH/DOMICILE             | NA                             |
|--------------------------------|--------------------------------------------|----------------------------|--------------------------------|
| LINGUISTIC MINORITY            | NA                                         | RELIGIOUS MINORITY         | NOT APPLICABLE                 |
| BELONG TO HYDERABAD KARNATAKA? | NA                                         | HYDERABAD KARNATAKA REGION | NA                             |
|                                |                                            |                            |                                |
| Allotment details              |                                            |                            |                                |
| Round                          | 1                                          | Phase                      | NA                             |
| College Name                   | Siddaganga Institute of Technology, Tumkur | College Code               | E125                           |
| Course Name                    | Chemical Engineering                       | College Seat Category      | GM                             |
| Preference Number              | 1                                          | College Address            | B.H. Road, Tumakuru. Karnataka |
|                                | Do you want to surrender your seat ?       | ⊛ Yes ⊖ No                 |                                |

### Step 4:

- In case you would like to participate in Next round after surrendering/cancelling your seat , click on "Yes" for "Do you wish to participate in Next Round?"
- In case you would NOT like to participate in ANY FURTHER rounds after surrendering/cancelling your seat , click on "NO" for "Do you wish to participate in Next Round?"

| otment details                       |                                                                     |            |                                       |                                                   |
|--------------------------------------|---------------------------------------------------------------------|------------|---------------------------------------|---------------------------------------------------|
| Round                                | 1                                                                   |            | Phase                                 | NA                                                |
| College Name                         | Sapthagiri College of Engineering<br>Computer Science & Engineering |            | College Code<br>College Seat Category | E116                                              |
| Course Name                          |                                                                     |            |                                       | GM                                                |
| Preference Number                    | 17                                                                  | Col        | llege Address                         | #14/5, Chikkasandra, Hesaraghatta main road road, |
| Do you want to surrender your seat ? |                                                                     | ● Yes 🔾 No |                                       |                                                   |
|                                      | Do you wish to participate in next round ?                          | ○ Yes ○ No |                                       |                                                   |

**Step 5:**Click on "Submit" button .Please note that a seat once surrendered cannot be claimed by the candidate and the DECISION taken is final.Hence ,please BE CAREFUL before surrendering seat.

| Course Name                | Computer Science & Engineering                                                | College Seat Category | GM                                                |  |  |  |  |
|----------------------------|-------------------------------------------------------------------------------|-----------------------|---------------------------------------------------|--|--|--|--|
| Preference Number          | 17                                                                            | College Address       | #14/5, Chikkasandra, Hesaraghatta main road road, |  |  |  |  |
|                            | Do you want to surrender your seat ? <ul> <li>Yes</li> <li>N</li> </ul>       | 0                     |                                                   |  |  |  |  |
|                            | Do you wish to participate in next round ? <ul> <li>Yes</li> <li>N</li> </ul> | 0                     |                                                   |  |  |  |  |
| SUBMIT<br>Version 13.09.00 |                                                                               |                       |                                                   |  |  |  |  |

#### Step 6:

- In case you clicked on "Yes" for "Do you wish to participate in Next Round?", you will be considered as "Reject and Upgrade" candidate in next round.Provide confirmation for the same.
- In case you clicked on "NO" for "Do you wish to participate in Next Round?", you will be considered as "Reject and Withdraw" candidate in next round.Provide confirmation for the same.

| ,                                                                          | Your decision(please tick box below)                                                                                                    |  |  |  |  |  |
|----------------------------------------------------------------------------|----------------------------------------------------------------------------------------------------|--|--|--|--|--|
|                                                                            | our status will be 'Reject and Upgrade'. Please provide confirmation to proceed.<br>keject and Upgrade: I am cancelling/surrendering my seat that I had accepted earlier.I will have no claim on the seat, once I surrender my seat. I will be considered for higher plons/preferences during the next round. |  |  |  |  |  |
| Cancel Preference Number 17 College Address #14/5, Chikkasandra, Hesaragha |                                                                                                    |  |  |  |  |  |
|                                                                            | Do you want to surrender your seat ?                                                                                                    |  |  |  |  |  |
|                                                                            | Do you wish to participate in next round ?                                                                                                    |  |  |  |  |  |

| <ul> <li>Your status is 'Reject and withduited</li> </ul>                                                                                                    | aw' .Please provide confirmation to proceed. |         |                 |                                 |                      |
|----------------------------------------------------------------------------------------------------|----------------------------------------------|---------|-----------------|---------------------------------|----------------------|
| keject and Withdraw: I am cancelling/surrendering my seat that I had accepted earlier. I will have no claim on the seat, once I surrender my seat. I will NOT participate in further bunds. |                                              |         |                 |                                 |                      |
|                                                                                                    |                                              | Cancel  |                 |                                 |                      |
| Preference Num                                                                                                    | ber 17                                       |         | College Address | #14/5, Chikkasandra, H<br>road, | Hesaraghatta main ro |
|                                                                                                    | Do you want to surrender your seat ?         | • Yes 🔿 | No              |                                 |                      |

**Step 7:** Click on 'Proceed' button to provide confirmation of your decision.

| A | Your decision(please tick box below)                                                                                                    |  |  |  |  |  |
|---|----------------------------------------------------------------------------------------------------|--|--|--|--|--|
|   | <ul> <li>Your status will be 'Reject and Upgrade'. Please provide confirmation to proceed.</li> <li>Reject and Upgrade: I am cancelling/surrendering my seat that I had accepted earlier. I will have no claim on the seat, once I surrender my seat. I will be considered for higher options/preferences during the next round.</li> </ul> |  |  |  |  |  |
|   | Proceed Cancel                                                                                                    |  |  |  |  |  |
|   | Preference Number 17 College Address #14/5, Chikkasandra, Hesaraghatta main road                                                                                                    |  |  |  |  |  |

**Step 8:** Login again and click on surrender tab to view your surrender confirmation AND Take print out of the same for future reference.

| Applicant Details            | Decision Making            | Previous Round Decisions        | 😐 Seat Surrender                                                | (D) Choice Filling        | Counselling Registration                 | All N |
|------------------------------|----------------------------|---------------------------------|-----------------------------------------------------------------|---------------------------|------------------------------------------|-------|
| Seat Surrender               |                            |                                 |                                                                 | •                         |                                          |       |
| In case you                  | would like to cancel/surre | nder your seat, please click on | the button below.Please no<br>cancelled/surrendered.<br>Refresh | te that you will not have | e any claim on the seat, once the same i | s     |
| Your Selection               |                            |                                 |                                                                 |                           |                                          |       |
| Action                       | Round 🖨                    |                                 |                                                                 |                           |                                          |       |
| View                         | 1                          |                                 |                                                                 |                           |                                          |       |
| Account 1 to 1 of 1 Entries. |                            |                                 |                                                                 |                           |                                          |       |